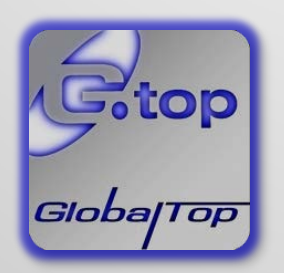

GlobalTop Technology Inc.

# GPS Viewer Operation Manual

Revision: 0.1.3

This document is the exclusive property of GlobalTop Tech Inc. and should not be distributed, reproduced, into any other format without prior permission of GlobalTop Tech Inc. Specifications subject to change without prior notice.

Copyright © 2013 GlobalTop Technology Inc. All Rights Reserved.

No. 16, Nan-Ke 9th Road, Science-Based Industrial Park, Tainan, 741, Taiwan, R.O.C. Tel: +886-65051268 / Fax: +886-6-5053381 / Email: <u>sales@gtop-tech.com</u> / Web: <u>www.gtop-tech.com</u>

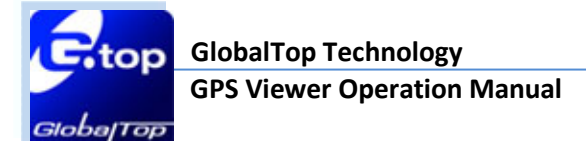

# **Version History**

| Title:           | GlobalTop GPS Viewer Operation Manual |         |                              |  |  |  |  |  |  |
|------------------|---------------------------------------|---------|------------------------------|--|--|--|--|--|--|
| Subtitle:        | For GlobalTop                         | Modules |                              |  |  |  |  |  |  |
| Doc Type:        | <b>Operation Man</b>                  | ual     |                              |  |  |  |  |  |  |
| Doc Id:          |                                       |         |                              |  |  |  |  |  |  |
|                  |                                       |         |                              |  |  |  |  |  |  |
| Revision         | Date                                  | Author  | Description                  |  |  |  |  |  |  |
| 0.1.0            | 2012/08/27                            | Winson  | First Release                |  |  |  |  |  |  |
| 0.1.1 2012/12/04 |                                       | Winson  | Software upgrade             |  |  |  |  |  |  |
| 0.1.2            | 0.1.2 2013/04/03                      |         | CEP calculate function added |  |  |  |  |  |  |
| 0.1.3            | 0.1.3 2013/08/28                      |         | Beidou system supported      |  |  |  |  |  |  |

GlobalTop Technology **GPS Viewer Operation Manual** 

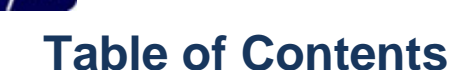

SlobalTob

| 1. Introdu | ction                                                    |    |
|------------|----------------------------------------------------------|----|
| 2. Require | ments                                                    |    |
|            | Microsoft Windows OS (XP, Vista, 7)                      | 4  |
|            | Framework 3.5                                            | 4  |
| 3. Operati | on                                                       |    |
| 3.1 Main S | creen                                                    | 5  |
| 3.2 Time t | o First Fix                                              | 8  |
| 3.3 NMEA   |                                                          | 10 |
| 3.3.1      | NMEA Message Type (supports only MTK GNSS chipset)       | 12 |
| 3.3.2      | Fix Update Rate (supports only MTK GNSS chipset)         | 12 |
| 3.3.3      | Baudrate (supports only MTK GNSS chipset)                | 12 |
| 3.3.4      | DGPS (supports only MTK GNSS chipset)                    | 13 |
| 3.3.5      | Datum (supports only MTK GNSS chipset)                   | 13 |
| 3.3.6      | CEP calculate function                                   | 14 |
| 3.4 Advan  | ced functions (MT3333 and MT3339 GPS chip supports only) | 15 |
| 3.4.1      | Standby Mode                                             | 16 |
| 3.4.2      | ,<br>Periodic Mode                                       | 17 |
| 3.4.3      | AlwaysLocate Mode                                        |    |
| 3.4.4      | PO in Flash                                              |    |
| 3.4.5      | AIC                                                      |    |

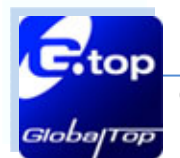

The Smart GPS Viewer is a graphic user interface (GUI) to be used with evaluation kit provided. This GUI is designed to provide user to control and execute commands to the evaluation kit so that the user may use it to adjust settings for the listed features.

Document #

Ver. 0.1.3

Δ

# 2. Requirements

- Microsoft Windows OS (XP, Vista, 7)
- Framework 3.5

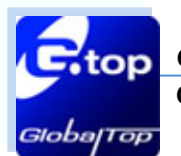

# 3. Operation

#### 3.1 Main Screen

When Smart GPS software is open in the PC, a screen similar to Figure 3.1 will open.

| Skyplot NMEA CEP About                              |   |
|-----------------------------------------------------|---|
|                                                     |   |
|                                                     |   |
| Date:<br>Time:                                      |   |
| Lat:<br>Lon:<br>Alt: m                              |   |
| Spd: km/hr<br>Track: °                              |   |
| PDOP:<br>HDOP:<br>VDOP:                             |   |
| Cold Start O Warm Start O Hot Start O Factory Reset | - |
| Count(s)<br>◎ 1 ◎ 10 ◎ 20 ◎ 50 ◎ 100 ◎ Define       |   |
| Start Stop Clear Excel                              |   |
| Com Port Setting                                    |   |
| Comport : COM29  Baudrate : 9600  Chip : MTK        |   |
| Open Close                                          |   |

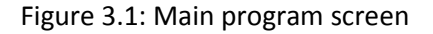

This document is the exclusive property of GlobalTop Tech Inc. and should not be distributed, reproduced, into any other format without prior permission of GlobalTop Tech Inc. Specifications subject to change without prior notice.

Copyright © 2013 GlobalTop Technology Inc. All Rights Reserved.

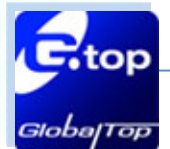

#### **COM Port Setting:**

Please choose the correct **COM Port, Baud rate and Chip maker** then click **Open** button. If there were issues with the connection, an error box similar to Figure 3.2 will pop up.

| Епог | ×                 |
|------|-------------------|
| 8    | Open Port Error ! |
|      | 確定                |

Figure 3.2: Com Port error message

After connection is successfully established, the main screen will show values, i.e. Date, Time, and Latitude, Longitude, Fix type and CNR. Refer to Figure 3.3.

Depends on which satellite system receiver purchased, the bars displays in color to distinguish different satellite system. Bars in **Blue** color shows GPS satellite, **Green** for GLONASS and Beidou in **Red**.

From GPS Viewer version 1.8 onwards, satellite system bar counts are abbreviated in "**G** " for GPS; "**S**" for SBAS; "**Q**" for QZSS; "**R**" for GLONASS; "**B**" for Beidou.

Software and firmware version are shown on the title bar at the most left top of the screen. In this example as in Figure 3.3, GPS Viewer is "v1.8" and firmware version of the receiver module is "AXN\_3.60\_3333\_13072600 8060".

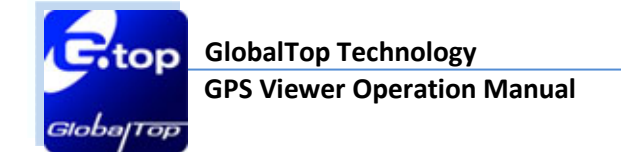

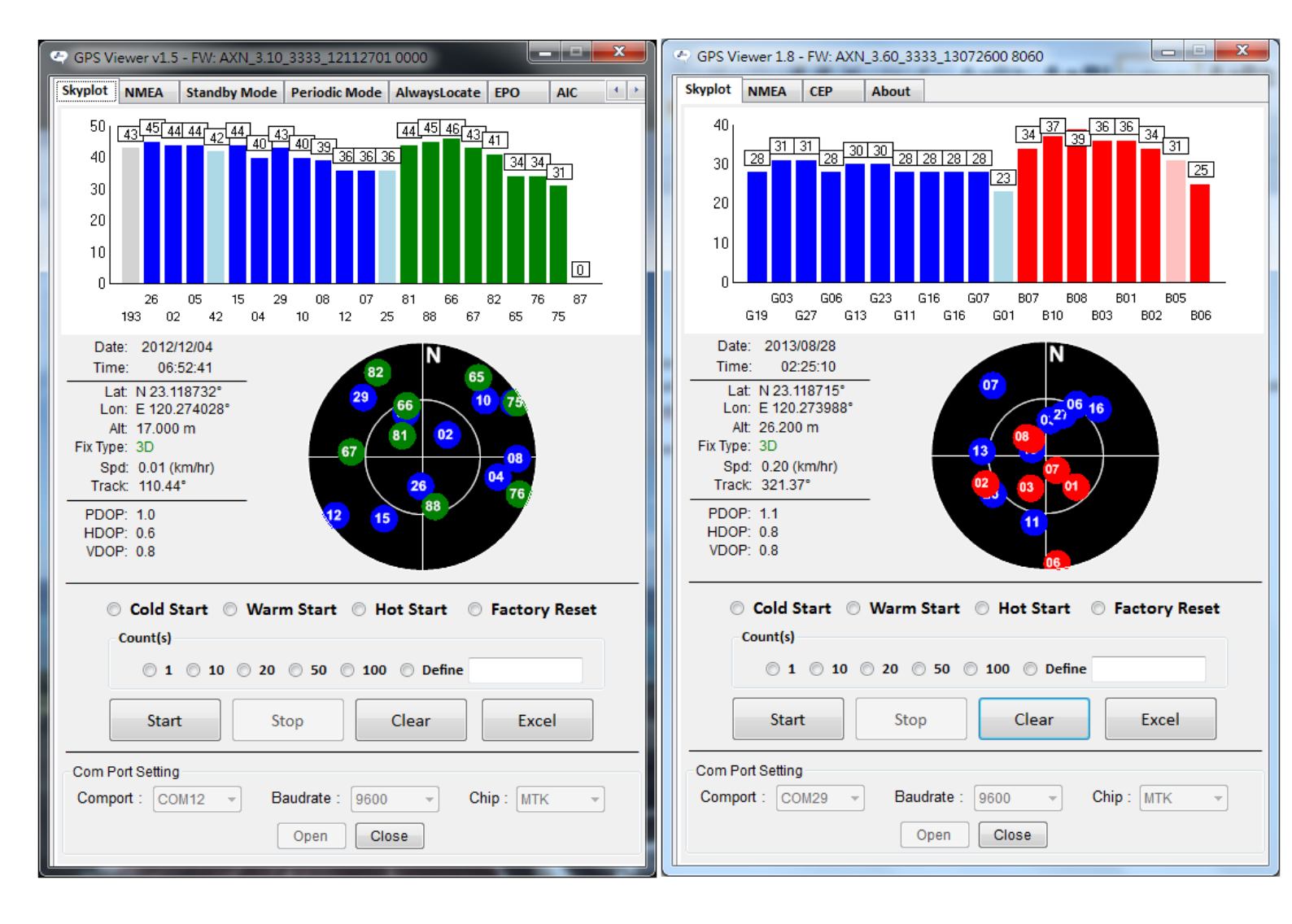

Figure 3.3: After connection is successfully established screen

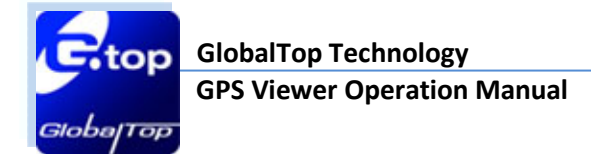

#### 3.2 Time to First Fix

To run time to first fix (TTFF) tests, in the red box in Figure 3.4. Select start type (i.e. Cold start, Warm star... etc.) and count(s) as in number of times.

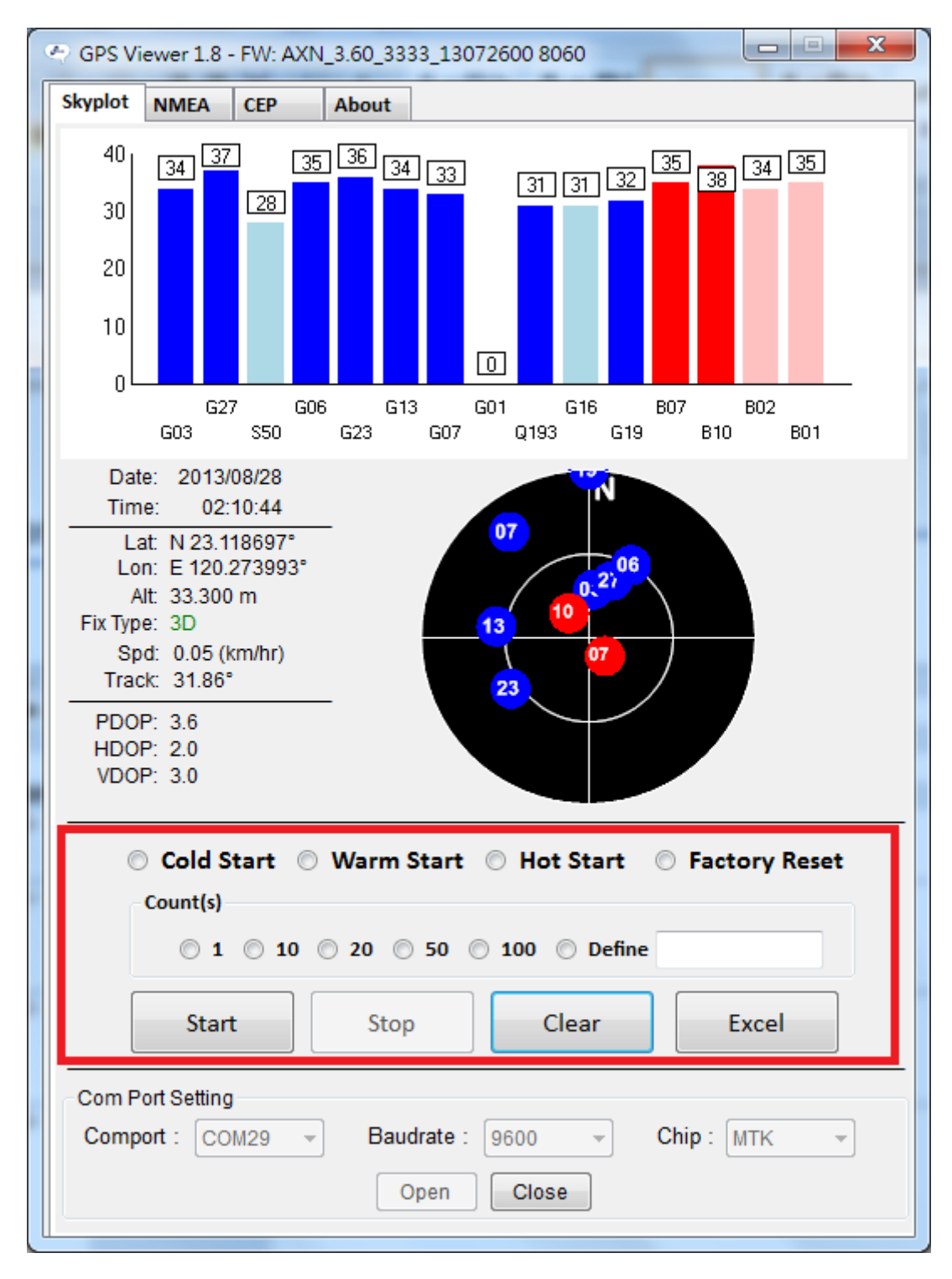

Figure 3.4: Time to First Fix

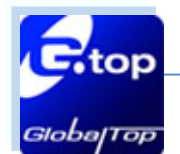

When done, click the **Start** button to start running TTFF tests. The test results will show on the right of the screen. Click on **Excel** button to export result to an Excel file. Click on **Clear** button to clear the display results. Refer to Figure 3.5.

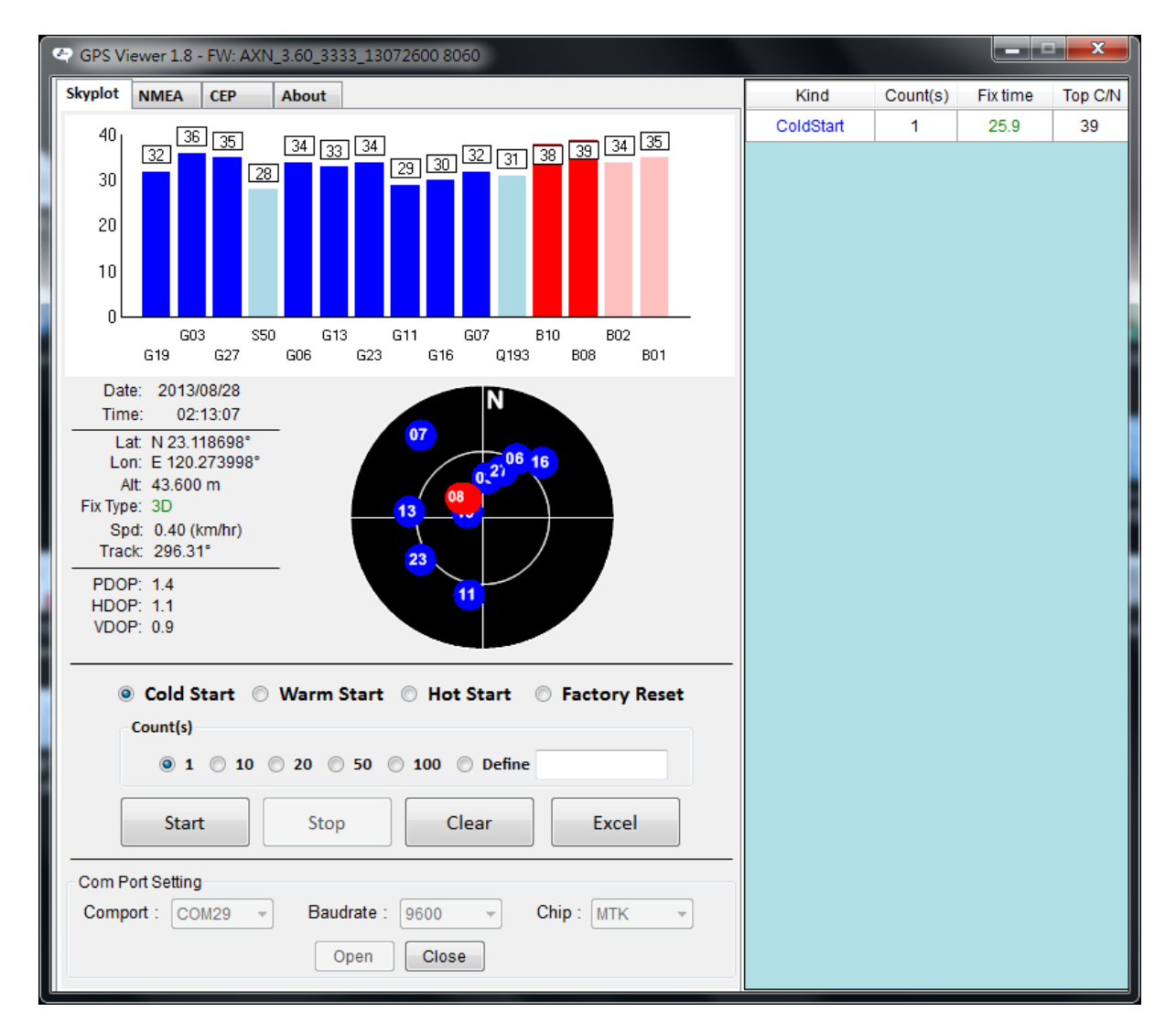

Figure 3.5: result shown at right side table

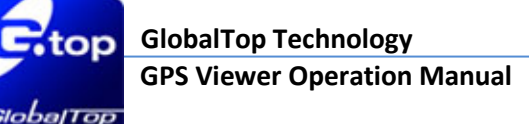

#### **3.3 NMEA**

NMEA output sentence settings could be found in NMEA tab, shown in Figure 3.6. Also you could click **Log NMEA** button to record all sentences. Log is saved in a TXT format in your PC. When **Log NMEA** button is clicked the button would change similar to Figure 3.7.

| Viewer 1.8                                                                                                    | - FW: AX                                                                                                    | N_3.60_3333                                                | _1307260                       | 00 8060                                                                           | x                                                                                                    |  |  |  |  |
|----------------------------------------------------------------------------------------------------|----------------------------------------------------------------------------------------------------|------------------------------------------------------------|--------------------------------|-----------------------------------------------------------------------------------|----------------------------------------------------------------------------------------------------|--|--|--|--|
| NMEA                                                                                                    | СЕР                                                                                                    | About                                                      |                                |                                                                                   |                                                                                                    |  |  |  |  |
| NMEA Output Settings   GLL 0 • RMC 1 • VTG 1 •   GSA 1 • GSV 5 • GGA 1 •   ZDA 0 • MCHN 0 • 1 Hz   Default   Query   Confirm     DGPS   Image: SBAS(WAAS/EGNOS/MSAS)   RTCM   Datum     (0) WGS1984 "International"     Baudrate   9600 • Set   9600 • Set   9600 • Set   9600 • Set   9600 • Set     9600 • Set     9600 • Set     9600 • Set     9600 • Set     9600 • Set     9600 • Set     9600 • Set     9600 • Set     9600 • Set     9600 • Set     9600 • Set     Fix Update Rate   1 • Set   Query     Set     Output     Output     Output     Output     Output     Output     Output     Output     Output     Output     Output     Output     Output     Output     Output     Output     Output     Output     Output     Output     Output |                                                                                                    |                                                            |                                |                                                                                   |                                                                                                    |  |  |  |  |
|                                                                                                    |                                                                                                    |                                                            | Log NME                        | EA                                                                                |                                                                                                    |  |  |  |  |
|                                                                                                    |                                                                                                    |                                                            | Clear                          |                                                                                   |                                                                                                    |  |  |  |  |
| \$PMTK869,2,1*36<br>\$PMTKLOG,0,1,a,31,15,0,0,1,0,0*11<br>\$PMTK001,183,3*3A<br>\$PMTK869,2,1*36<br>\$PMTKLOG,0,1,a,31,15,0,0,1,0,0*11<br>\$PMTK001,183,3*3A<br>\$PMTK869,2,1*36<br>\$PMTKLOG,0,1,a,31,15,0,0,1,0,0*11<br>\$PMTK001,183,3*3A                                                                                                    |                                                                                                    |                                                            |                                |                                                                                   |                                                                                                    |  |  |  |  |
| \$PMTK869,2,1*36<br>\$GNGGA,075504.081,,,,,0,0,,,M,,M,,*5C<br>\$GPGSA,A,1,,,,,,*1E<br>\$BDGSA,A,1,,,,,*0F<br>\$GNRMC,075504.081,V,,,,,0.00,0.00,090180,,,,N*59                                                                                                    |                                                                                                    |                                                            |                                |                                                                                   |                                                                                                    |  |  |  |  |
|                                                                                                    | Viewer 1.8<br>NMEA<br>A Output Se<br>0  ↓<br>1  ↓<br>0  ↓<br>Default<br>S<br>AS(WAAS/<br>m<br>NGS1984<br>KLOG,0,1<br>K001,183<br>K869,2,1<br>K001,183<br>K869,2,1<br>K800,1<br>K869,2,1<br>K800,1<br>K800,1<br>K800,1<br>K800,2<br>K800,2<br>K800, | Viewer 1.8 - FW: AX<br>NIMEA CEP<br>A Output Settings<br>0 | /iewer 1.8 - FW: AXN_3.60_3333 | Viewer 1.8 - FW: AXN_3.60_3333_130726<br>NMEA CEP About<br>A Output Settings<br>0 | Viewer 1.8 - FW: AXN_3.60_3333_13072600 8060         I       CEP       About         A Output Settings       Baudrate         0       RMC       I       VTG       I         1       GSV       5       GGA       I         0       MCHN       I       HZ       Fix Update Rate         0       MCHN       I       HZ       I       Set         Default       Query       Confirm       Set       Query       Set         MSS1984<"International"       Query       Set       Set         Log NMEA       Clear       Clear       K869,2,1*36         KLOG,0,1,a,31,15,0,0,1,0,0*11       KK001,183,3*3A       K869,2,1*36         KLOG,0,1,a,31,15,0,0,1,0,0*11       K001,183,3*3A       K869,2,1*36         KLOG,0,1,a,31,15,0,0,1,0,0*11       K001,183,3*3A       K869,2,1*36         KK869,2,1*36       GGA,075504.081,m,0,0,m,M,M,*5C       SA,A,1,,*1E         SA,A,1,,*1E       SA,A,1,,*0F       SA,A,1,,*0F |  |  |  |  |

Figure 3.6: NMEA tab screen

GlobalTop Technology GPS Viewer Operation Manual

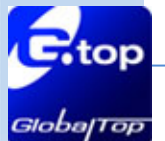

| GPS Viewer 1.8 - FW: AXN_3.60_3333_13072600 8060                                                                                                    | ×    |  |  |  |  |  |  |  |  |
|----------------------------------------------------------------------------------------------------|------|--|--|--|--|--|--|--|--|
| Skyplot NMEA CEP About                                                                                                    |      |  |  |  |  |  |  |  |  |
| NMEAOutput Settings   GLL 0 • RMC 1 • VTG 1 •   GSA 1 • GSV 5 • GGA 1 •   ZDA 0 • MCHN 0 • 1 HZ   Default   Query   Confirm     Baudrate   9600 • Set   9600 • Set     9600 • Set     9600 • Set | iery |  |  |  |  |  |  |  |  |
| Datum (0) WGS1984 "International"  Query S Logging  Clear                                                                                                    | et   |  |  |  |  |  |  |  |  |
| Clear<br>\$PMTK869,2,1*36<br>\$PMTKLOG,0,1,a,31,15,0,0,1,0,0*11<br>\$PMTK001,183,3*3A<br>\$PMTK869,2,1*36<br>\$PMTKLOG,0,1,a,31,15,0,0,1,0,0*11<br>\$PMTK001,183,3*3A<br>\$PMTK869,2,1*36<br>\$PMTKLOG,0,1,a,31,15,0,0,1,0,0*11<br>\$PMTK001,183,3*3A<br>\$PMTK869,2,1*36<br>\$GNGGA,075516.081,,,,,0,,,,M,,M,,*5F<br>\$GPGSA,A,1,,,,,*1E<br>\$BDGSA,A,1,,,,,*0F<br>\$GNRMC,075516.081,V,,,,0,0,0,0000180,,,N*5A                                                                                                    |      |  |  |  |  |  |  |  |  |
|                                                                                                    |      |  |  |  |  |  |  |  |  |

Figure 3.7: NMEA tab logging NMEA screen

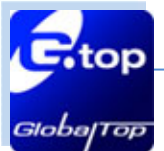

## 3.3.1 NMEA Message Type (supports only MTK GNSS chipset)

There are 8 NMEA sentences could be set. All of them are standard sentences of NMEA 0183. The number beside NMEA type is the output frequency. If the value is larger, the frequency becomes slower. For example, under the setting of 1 Hz fix update rate, 1 means outputting once per second. 5 means output 1 once every 5 seconds.

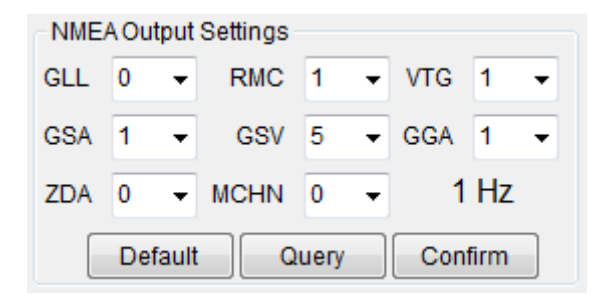

Figure 3.8: NMEA Message Type

#### 3.3.2 Fix Update Rate (supports only MTK GNSS chipset)

By factory default, GPS receiver outputs NMEA sentences once per second. In some cases user may need to have a higher output rate, i.e. car racing. GPS Viewer allows you to manipulate the factory default **fix update rate**. The maximum rate is 10Hz. It means the receiver module will output NMEA sentences once every 100 millisecond.

| Fix Update Rate      |                  |  |  |  |  |  |  |
|----------------------|------------------|--|--|--|--|--|--|
| 1 • Set              | Query            |  |  |  |  |  |  |
| Figure 3.9: Fix Upda | ate Rate setting |  |  |  |  |  |  |

#### 3.3.3 Baud rate (supports only MTK GNSS chipset)

If the throughput of NMEA sentences is over the RS232 bandwidth, users could increase the baud rate speed. It is possible to decrease the speed of baud rate.

| Baudrate |   |     |
|----------|---|-----|
| 9600     | • | Set |
|          |   |     |

Figure 3.10: Baud rate setting

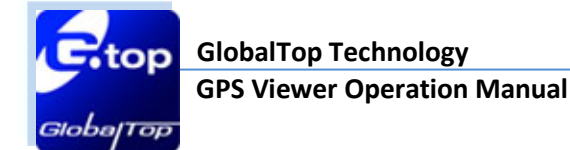

### 3.3.4 DGPS (supports only MTK GNSS chipset)

GPS receiver could collect the correction data from SBAS satellites or from some aiding sources. Users could enable DGPS function to obtain more accurate positioning. Take SBAS for example, after enabling SBAS function, users could see a SV whose PRN number is larger than 32 provided that the receiver acquired the signal from SBAS satellite. In normal operation, GPS receiver will acquire the SBAS satellite after fix.

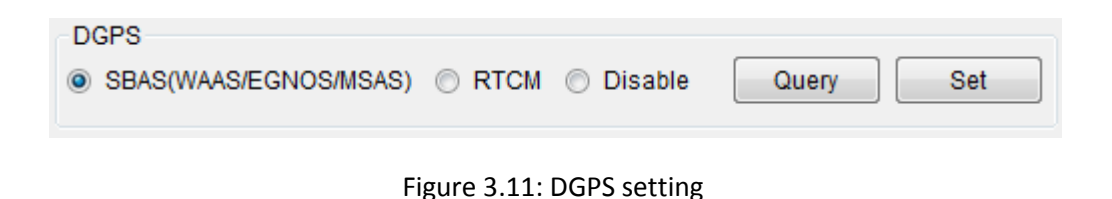

#### 3.3.5 Datum (supports only MTK GNSS chipset)

The GPS chip of MTK supports more than 200 Datum. User could choose a prefered coordinate system from the drop down list.

| Datum                       |       |     |
|-----------------------------|-------|-----|
| (0) WGS1984 "International" | Query | Set |

Figure 3.12: Datum setting

#### 3.3.6 CEP calculate function

Circular Error Probable (CEP) is defined as the radius of a circle, centered about the mean, whose boundary is expected to include the landing points of 50% of the rounds.

To estimate CEP of a given NMEA file, in the CEP tab, click on **Import NMEA** button and select a NMEA file to import.

| GPS Viewer 1.8 - FW: AXN_3.60_3333_13072600 8060 |
|--------------------------------------------------|
| Skyplot NMEA CEP About                           |
| Import NMEA                                      |
| Read 100%                                        |
| DRMS: 2.522 2DRMS: 5.044                         |
| CEP50: 2.314 m R95: 8.105 m R99: 10.876 m        |
|                                                  |
|                                                  |
|                                                  |
| -5.5                                             |
|                                                  |
|                                                  |
|                                                  |
|                                                  |
| -5.5                                             |
|                                                  |
| _11                                              |
|                                                  |
|                                                  |

Figure 3.13: CEP calculate function

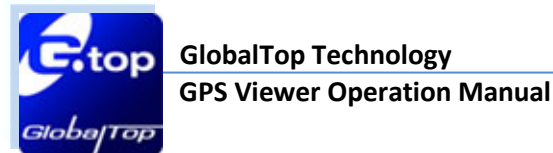

# 3.4 Advanced functions (MT3333 and MT3339 GPS chip supports only)

There are more features to the GPS Viewer which provides advanced test functions for MT3333 and MT3339 – the MTK GPS chipset.

On the keyboard press **ctrl** + **alt** + **s** keys at the same time, advanced tabs will be expanded as show in Figure 3.14.

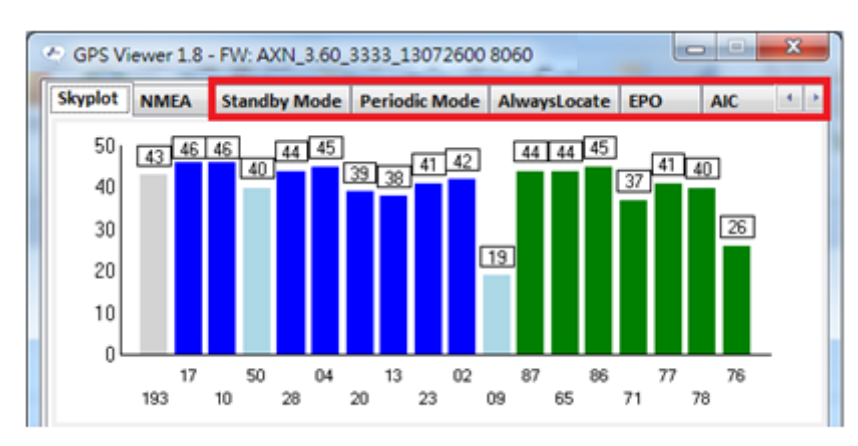

Figure 3.14: Advanced tabs

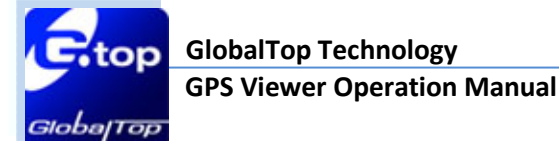

#### 3.4.1 Standby Mode

Standby mode is one of power saving modes of the receiver module. The graph displays power on/off status.

To force the receiver module to enter standby mode, press the **Set Standby Mode** button or press again the same button to exit standby mode (Figure 3.15).

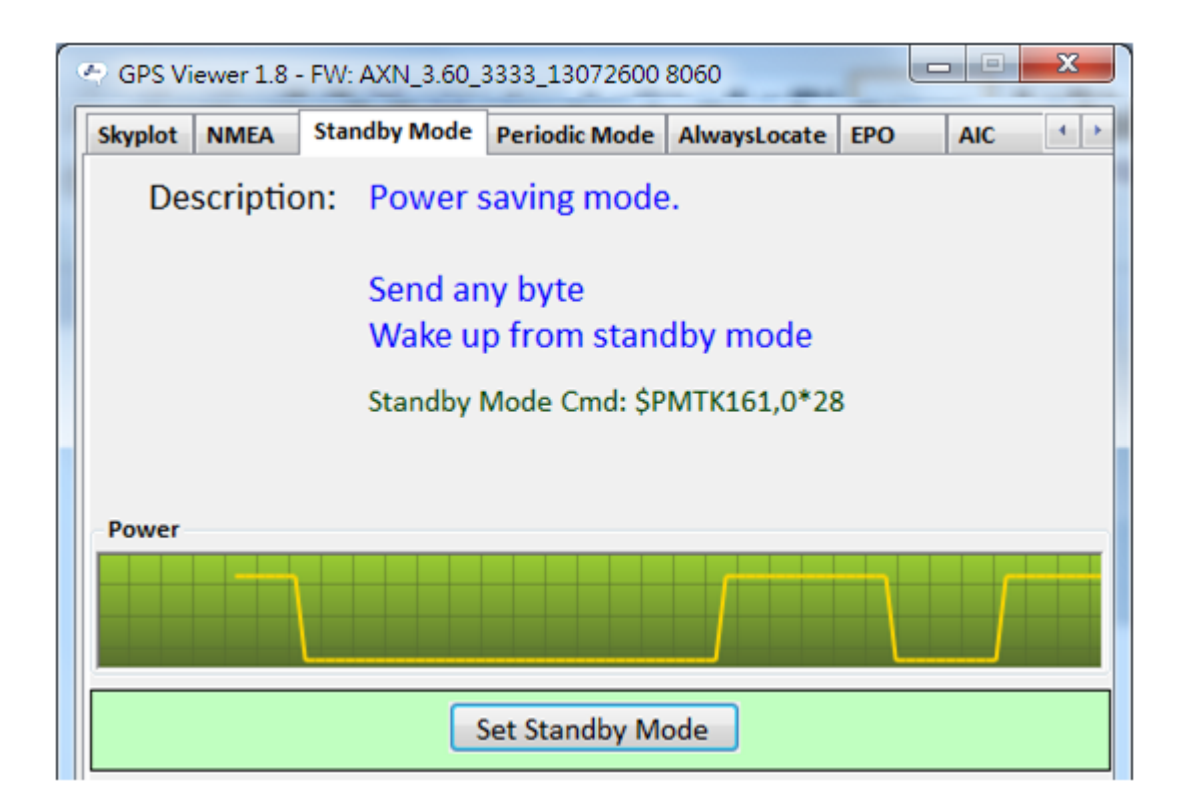

Figure 3.15: Standby Mode

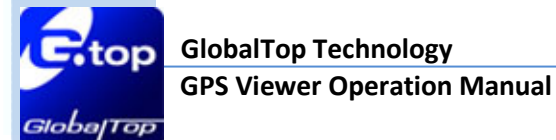

#### 3.4.2 Periodic Mode

Periodic Mode enable GPS receiver module to enter and exit sleep state to archive maximum power saving.

After setting the preferred time parameters, click on the **Set Periodic Mode** button to configure and run the periodic mode. The **Set EPH Receiver** button allows GPS module extending the time of receiving ephemeris data (Figure 3.14).

| 🗢 GPS View                                                                        | wer 1.8 - | FW: AXN_3.60_        | 3333_13072600              | 8060            |        | <u> </u> |  |  |  |  |
|-----------------------------------------------------------------------------------|-----------|----------------------|----------------------------|-----------------|--------|----------|--|--|--|--|
| Skyplot                                                                           | NMEA      | Standby Mode         | Periodic Mode              | AlwaysLocate    | EPO    | AIC •    |  |  |  |  |
| Description: Periodic control power on/off of GPS to reduce<br>power consumption. |           |                      |                            |                 |        |          |  |  |  |  |
|                                                                                   |           | Periodic<br>\$PMTK22 | Mode Cmd:<br>25,1,12000,30 | 00,18000,720    | 00*16  |          |  |  |  |  |
| Power                                                                             |           |                      |                            |                 |        |          |  |  |  |  |
|                                                                                   | V         |                      |                            |                 | $\int$ |          |  |  |  |  |
|                                                                                   |           | Run time:            | 12000 🚖                    |                 | SV:    | 1 🚖      |  |  |  |  |
|                                                                                   |           | Sleep time:          | 3000 🚖                     |                 | SNR:   | 30 🚔     |  |  |  |  |
|                                                                                   | Secor     | nd run time:         | 18000 🚔 E                  | xtension thresh | hold:  | 180000 ≑ |  |  |  |  |
|                                                                                   | Second    | sleep time:          | 72000 🚔                    | Extension       | gap:   | 60000 🚖  |  |  |  |  |
|                                                                                   | S         | et Periodic M        | ode                        | Set EPH R       | eceive | er       |  |  |  |  |

Figure 3.16: Periodic Mode

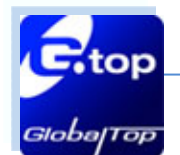

#### 3.4.3 AlwaysLocate Mode

AlwaysLocate is an intelligent controller of the periodic mode. Depending on the environment and motion conditions, the receiver module adapts to adjust the on/off time to achieve balance positioning accuracy and power consumption.

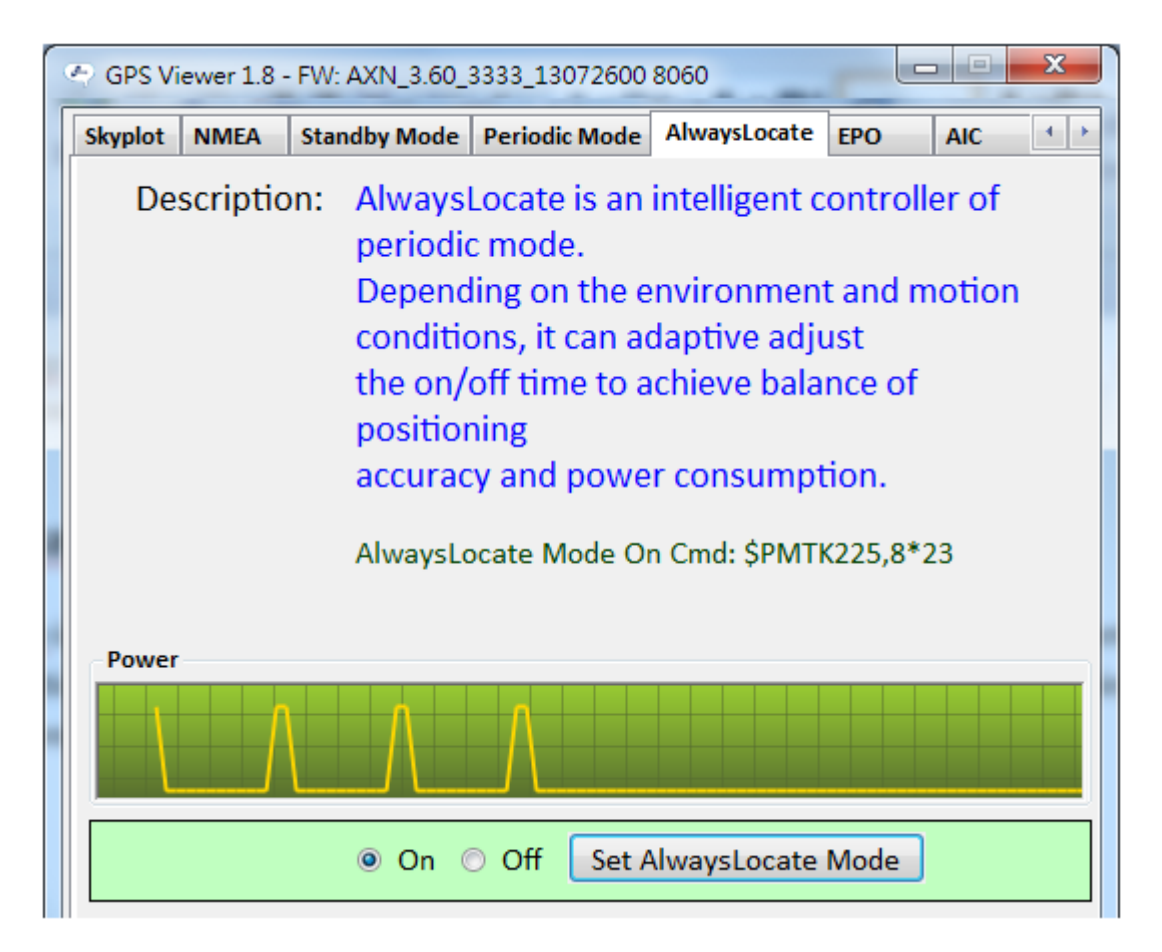

Figure 3.17: AlwaysLocate Mode

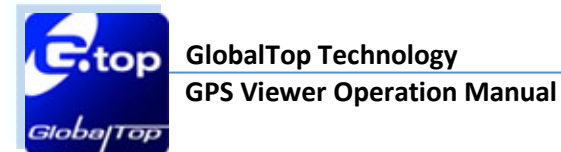

#### 3.4.4 EPO in Flash

EPO (Extended Prediction Orbit) data service World leading technology for supporting 7/14-days orbit predictions to customers.

Choose 7days or 14days radio button then press **Download** button. Smart GPS Viewer will be downloading the EPO data and automatically runs update to the GPS receiver module. (Figure 3.18)

| (                                                                                                    | 🕾 GPS Vi                 | iewer 1.8 - | FW: A | AXN_3.60_3 | 333_13072600  | 8060         |     |     | x   |
|----------------------------------------------------------------------------------------------------|--------------------------|-------------|-------|------------|---------------|--------------|-----|-----|-----|
|                                                                                                    | Skyplot                  | NMEA        | Stan  | dby Mode   | Periodic Mode | AlwaysLocate | EPO | AIC | 4 > |
| Description: EPO (Extended Prediction Orbit) data service<br>for supporting 7/14-days<br>orbit predictions to customers. |                          |             |       |            |               |              |     | e   |     |
|                                                                                                    | Expire                   | e Date : 2  | 2012- | 12-10 23:  | 59:46         |              |     |     |     |
|                                                                                                    |                          |             |       | Pi         | rocess 100% I | Done         |     |     |     |
|                                                                                                    | Update EPO data complete |             |       |            |               |              |     |     |     |
|                                                                                                    |                          |             |       | 7days      | 14days        | Download     |     |     |     |
|                                                                                                    |                          |             |       |            |               |              |     |     |     |

Figure 3.18: EPO update complete screen

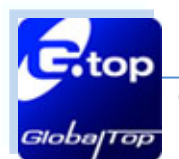

## 3.4.5 Active Interference Cancellation

Active Interference Cancellation (AIC) feature provides effective narrow-band interference and jamming elimination. With AIC the GPS signal can be recovered automatically from the jammed signal for better navigation quality.

To enable or disable AIC, select Enable or Disable radio button then click **Set AIC** button. The graph here shows the current GPS fix status.

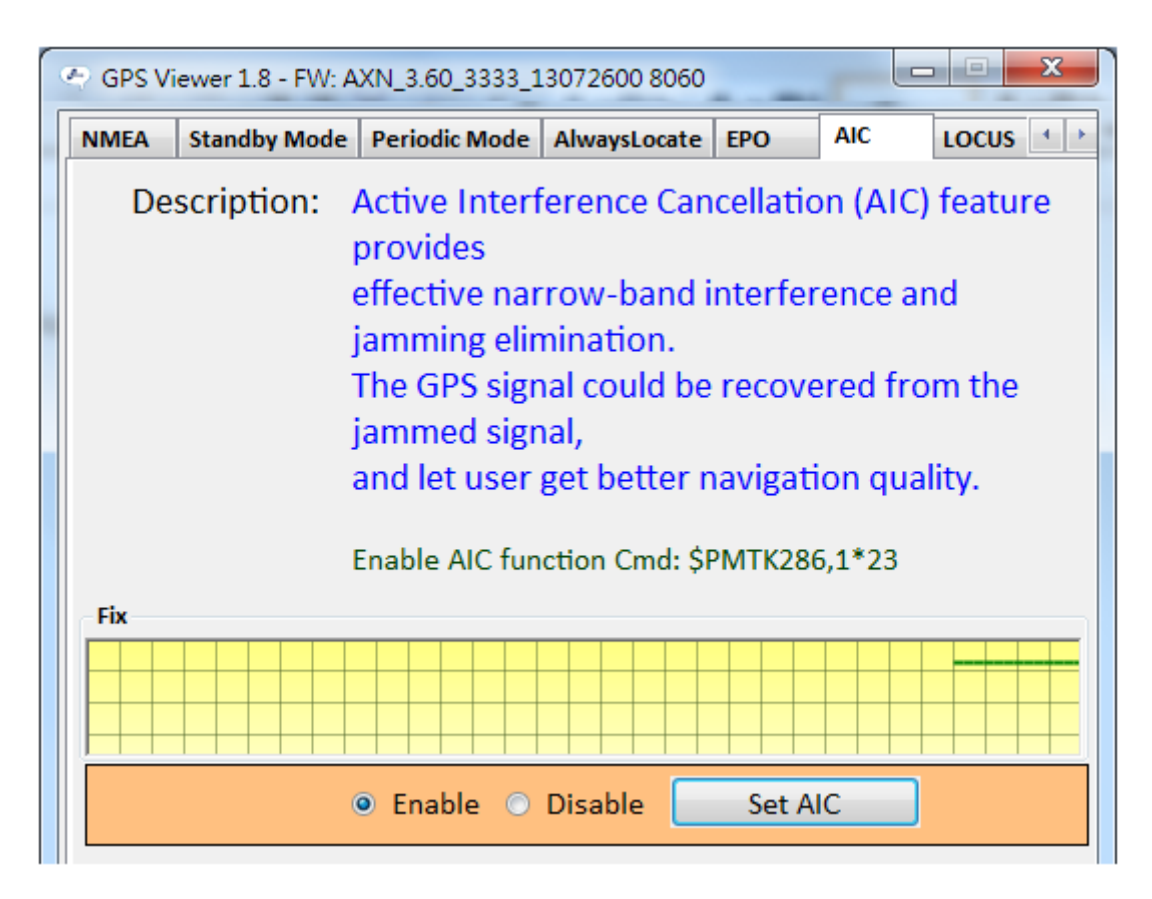

Figure 3.19: AIC

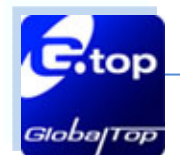

#### 3.4.6 LOCUS

LOCUS is the name given to innate logger solution.

#### Logging information (figure 3.20):

Serial#: logging serial number.

Type: logging type - Overlap, FullStop.

Interval: logging interval setting (valid when Interval mode selected).

Distance: logging distance setting (valid when Distance mode selected).

Speed: logging speed setting (valid when Speed mode selected).

Status: logging status – Stop logging, Start logging.

Number: Logging number of data record. Progress bar is shown logging used percentage.

Mode:

- AlwaysLocate TM mode: logging with AlwaysLocate TM.
- Fix only mode: logging when 3D-fix only.
- Normal mode: logging per positioning (e.g. 1 second).
- Interval mode: logging per interval (e.g. 15 seconds).
- Distance mode: logging by distance (e.g. 75 meters).
- Speed mode: logging mode by speed (e.g. 15 m/s).

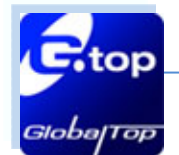

22

| GPS Viewer 1.8 - FW: AXN_3.60_3333_13072600 8060   |               |                |            |           |      |   |  |
|----------------------------------------------------|---------------|----------------|------------|-----------|------|---|--|
| Standby Mode Perio                                 | dic Mode Alw  | vaysLocate EPO | AIC        | LOCUS     | EASY | 4 |  |
| Description: LOCUS is the name of logger solution. |               |                |            |           |      |   |  |
|                                                    |               |                |            |           |      |   |  |
| Info.                                              |               |                |            |           |      |   |  |
| Serial                                             | : 27          | Mode =         | AlwaysL    | ocateTM i | mode |   |  |
| Туре                                               | FullStop      |                | Fix only i | mode      |      |   |  |
| Interva                                            | l : 15 sec(s) | )              | Normal     | mode      |      |   |  |
| Distance                                           | e = 0 meter(s | ;)             | Interval r | node      |      |   |  |
| Speed                                              | l = 0 m/s     |                | Distance   | e mode    |      |   |  |
| Status                                             | s Stop        |                | Speed n    | node      |      |   |  |
| Number                                             | <b>6767</b>   |                |            |           |      |   |  |
| Conten                                             | t = Basic     |                |            |           |      |   |  |
|                                                    | VTC           | VALID          |            |           |      |   |  |
| LAT V LON                                          |               |                |            |           |      |   |  |
| V HGT SPD                                          |               |                |            |           |      |   |  |
|                                                    |               |                |            |           |      |   |  |
| NSAT                                               |               |                |            |           |      |   |  |
|                                                    |               |                |            |           |      |   |  |
|                                                    | L             | ogging used 84 | %          |           |      |   |  |
| ſ                                                  | <b>a</b>      |                |            | ٦         |      |   |  |
|                                                    | Start Log     | Query          | Save       |           |      |   |  |
|                                                    | Parse         | Erase          | Map        |           |      |   |  |
|                                                    | 7 di Se       | Lidde          | map        |           |      |   |  |

Figure 3.20: LOCUS

loba

Top

| Naming | Size<br>(bytes) | UTC<br>(4) | Fix Type<br>(1) | Lat<br>(4) | Lon<br>(4) | Height<br>(2) | Speed<br>(2) | Track<br>(2) | SatNo<br>(1) | Checksum<br>(1) |
|--------|-----------------|------------|-----------------|------------|------------|---------------|--------------|--------------|--------------|-----------------|
| Basic  | 16              | $\bigcirc$ | 0               | $\bigcirc$ | $\bigcirc$ | 0             |              |              |              | $\bigcirc$      |
| Racing | 20              | $\bigcirc$ | $\bigcirc$      | $\bigcirc$ | $\bigcirc$ | $\bigcirc$    | $\bigcirc$   | $\bigcirc$   |              | $\bigcirc$      |
| Search | 19              | $\bigcirc$ | $\bigcirc$      | $\bigcirc$ | $\bigcirc$ | 0             |              |              | 0            | 0               |
| Saving | 13              | $\bigcirc$ |                 | $\bigcirc$ | $\bigcirc$ |               |              |              |              | $\bigcirc$      |
| All    | 23              | $\bigcirc$ | $\bigcirc$      | $\bigcirc$ | $\bigcirc$ | $\bigcirc$    | $\bigcirc$   | $\bigcirc$   | $\bigcirc$   | $\bigcirc$      |

#### Table 3.1: Details for logging content

Content (table 3.1):

- UTC: record timing (clock) information.
- VALID: record GPS fix data information.
- LAT: record position data information.
- LON: record position data information.
- HGT: record height information.
- SPD: record speed information.
- TRK: record direction information.
- HDOP: record Horizontal DOP information.
- NSAT: record the information on the number of satellites in used.

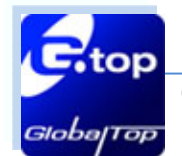

#### Logging function button:

Status: Stop or Start logging.

Query: query LOCUS data logger status.

Save: export record data stored in the memory.

Parse: parse bin file to XML and NMA file.

Erase: clears all data stored in the memory.

Map: login the website to use Google Map<sup>™</sup> open the XML file and show track

#### \*This tool is for display only. All configurations need pre-setting by firmware.

| Save |          |
|------|----------|
| READ | Read 52% |

Figure 3.21: LOCUS export record data screen

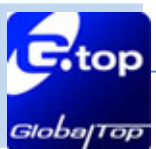

```
Document # 25
```

```
<?xml version="1.0"?>4
<dataset2 xmlns="xsdbooks">↓
  <Count Data="1">↓
    <UTC>2012-09-28.06:08:12</UTC>↓
    <FixType>3D-fix</FixType>4
    <Lat>23.118675</Lat>4
    <Lon>120.274063</Lon>4
    <HGT>35</HGT>\downarrow
  </Count>↓
  <Count Data="2">↓
    <UTC>2012-09-28,06:08:41</UTC>4
    <FixType>3D-fix</FixType>4
    <Lat>23.118679</Lat>4
    <Lon>120.274063</Lon>4
    <HGT>36</HGT>\downarrow
  </Count>4
  <Count Data="3">↓
    <UTC>2012-09-28,06:08:56</UTC>4
    <FixType>3D-fix</FixType>4
    <Lat>23.118706</Lat>4
    <Lon>120.274063</Lon>4
    <HGT>37</HGT>\downarrow
  </Count>↓
  <Count Data="4">↓
    <UTC>2012-09-28,06:09:11</UTC>+
    <FixType>3D-fix</FixType>4
    <Lat>23.118717</Lat>4
    <Lon>120.274071</Lon>4
    <HGT>37</HGT>\downarrow
  </Count>↓
```

Figure 3.22: LOCUS XML file format

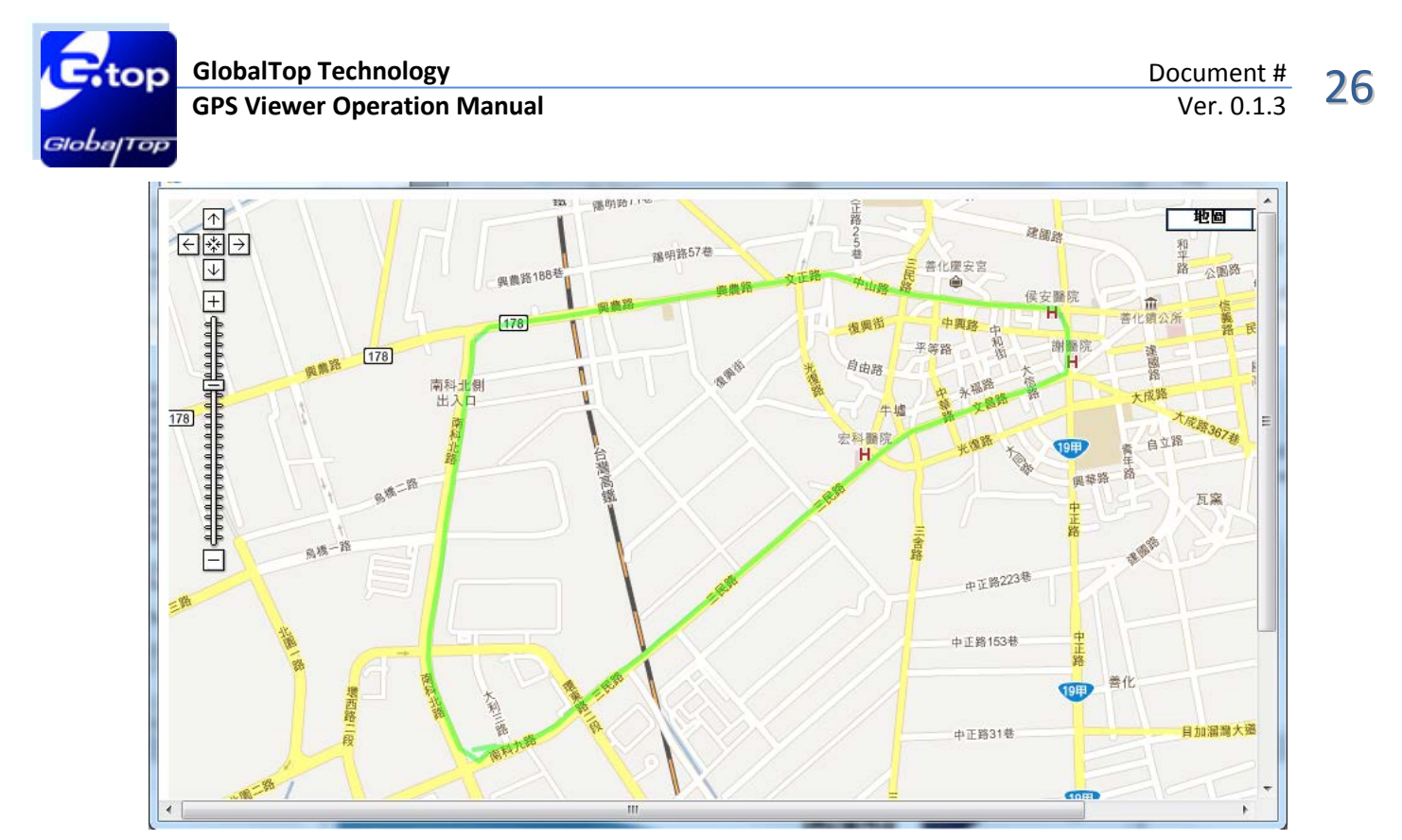

Figure 3.23: LOCUS track on Google Map<sup>™</sup> screen

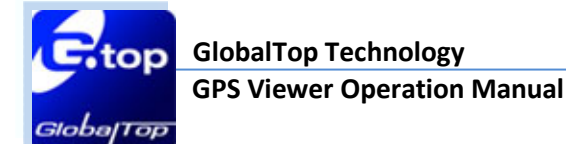

#### 3.4.7 EASY

EASY is the abbreviation of **E**mbedded **A**ssist **Sy**stem.

- EASY to TTFF: EASY works as embedded software which can accelerate TTFF by predicting satellite navigation messages from received ephemeris.
- EASY to calculate: No additional computing interval for EASY task. EASY was efficiently scheduled and computed in the free time of every second after GPS navigation solution.
- EASY to design-in: World leading technology with no additional design-in efforts.

To enable or disable EASY, select Enable or Disable radio button then click **Set EASY** button.

To check for EASY status, press **Query** button.

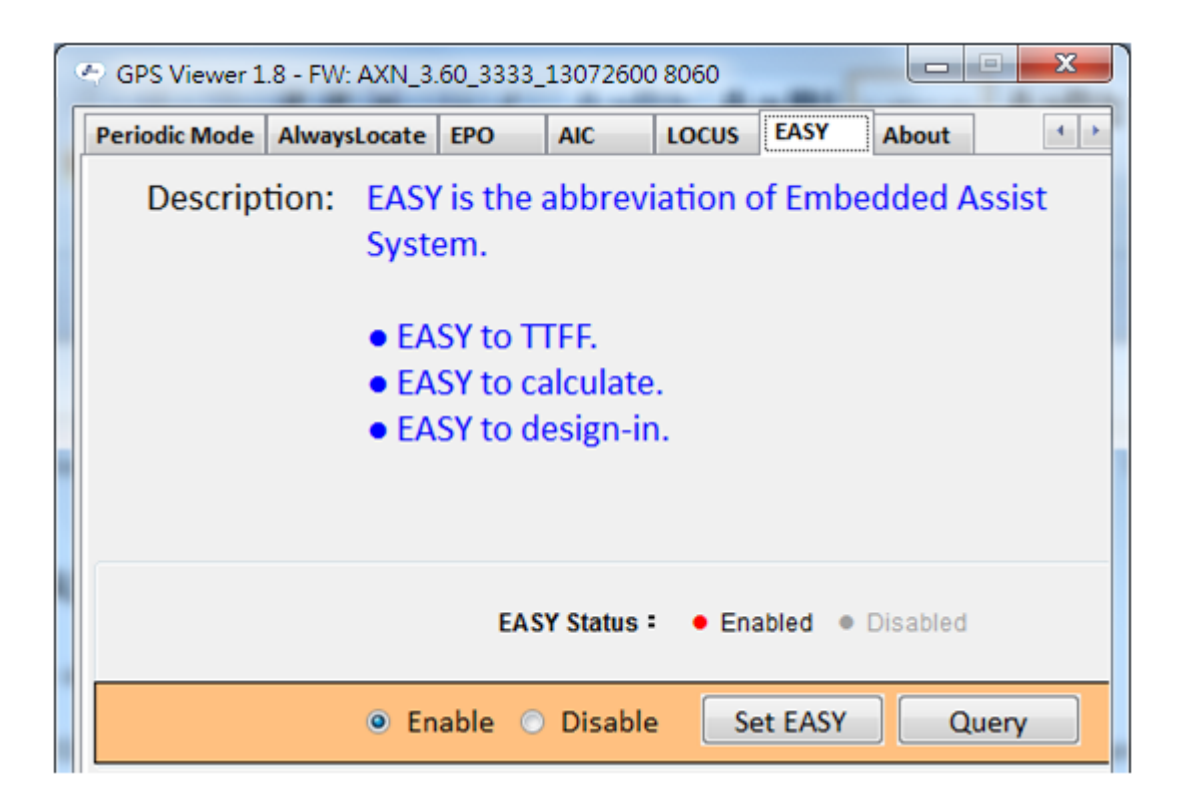

Figure 3.24: EASY

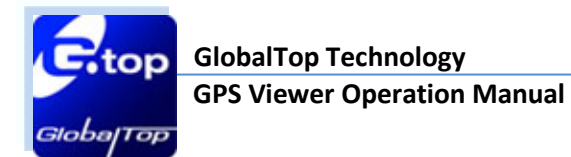

3.5 About

For Smart GPS Viewer version, go to **About** tab as Figure 3.25

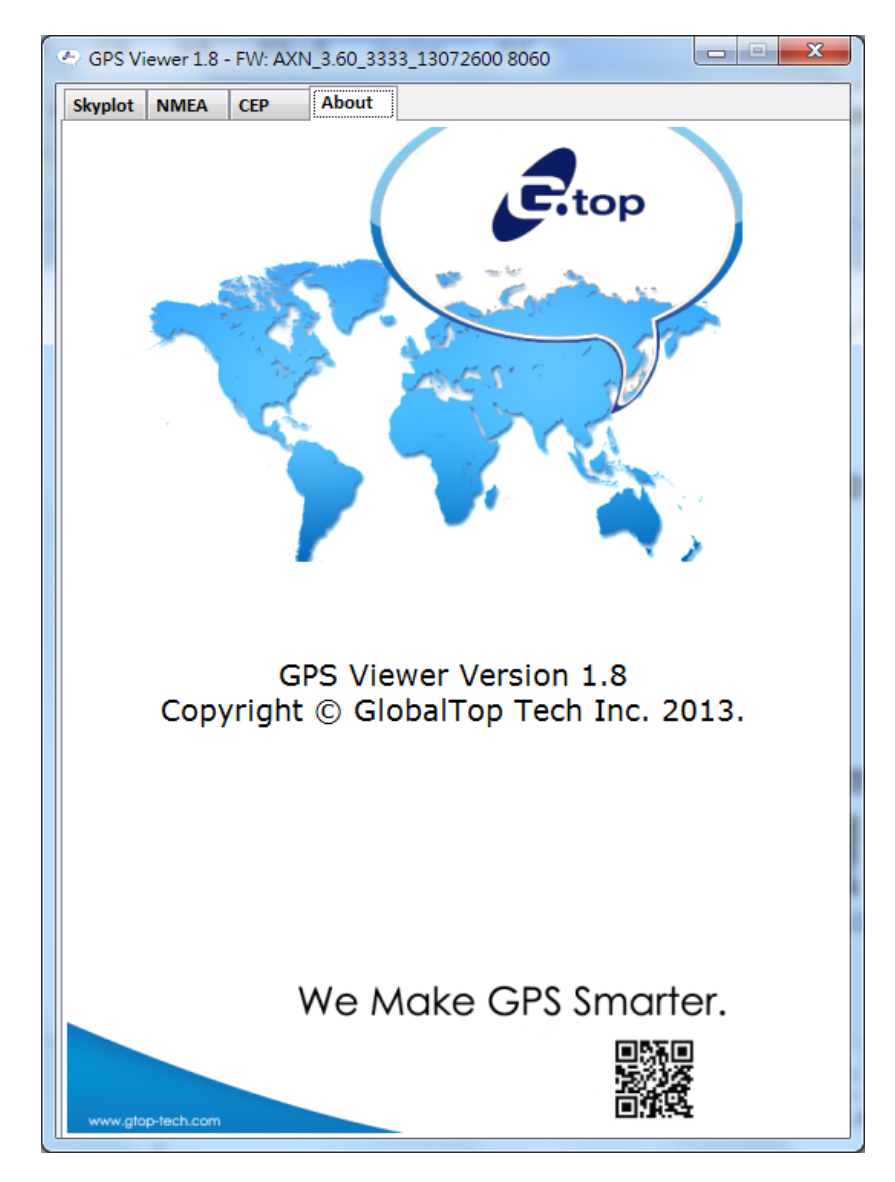

Figure 3.25: About GlobalTop